Manual de registro de nuevos Distribuidores Independientes desde MyHerbalife.com

### ¡Es muy fácil y rápido!

El servicio de Registro en línea para nuevos Distribuidores, está disponible en Argentina, Bolivia, Chile, Colombia, Costa Rica, Ecuador, El Salvador, Guatemala, Honduras, Nicaragua, Panamá, Paraguay, Perú, República Dominicana y Venezuela

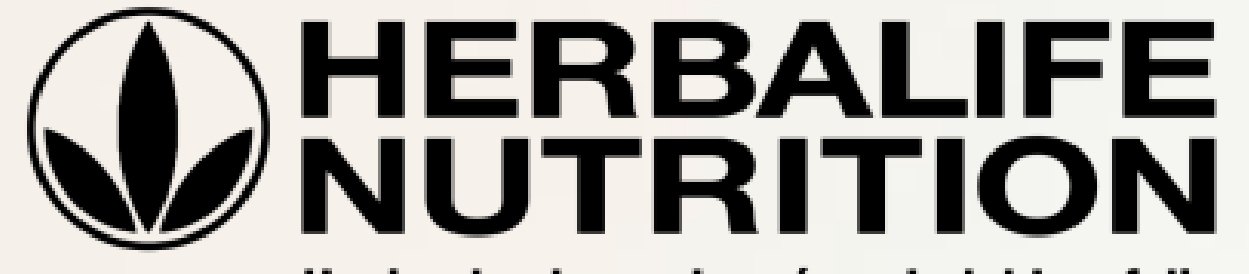

Haciendo el mundo más saludable y feliz

Procedimiento\_OLC\_V1\_abril\_2019

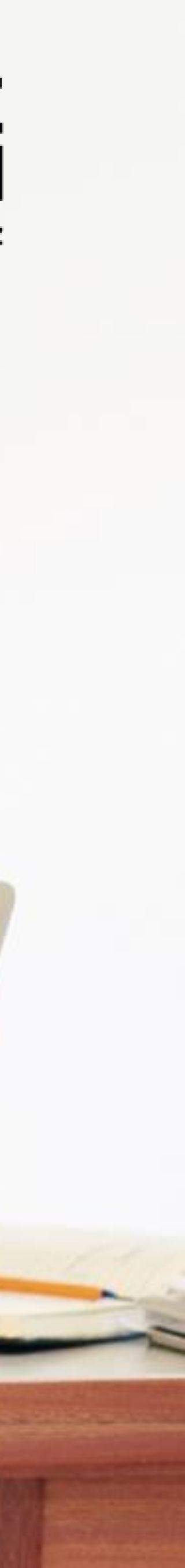

### Puntos importantes que debes tener en cuenta para tu registro en línea:

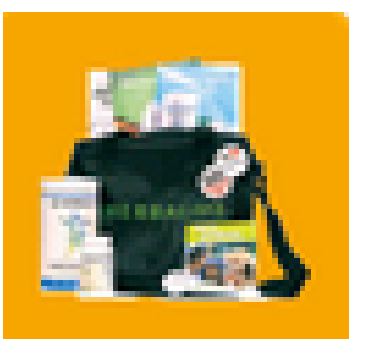

Puedes realizar tu registra en línea si ya adquiriste el Paquete Internacional de Negocio a tu patrocinador y también podrás culminar tu registro si aún no tienes el Paquete. En caso de no tenerlo, puedes comprarlo en línea durante el proceso de registro (es necesario contar con una tarjeta de crédito para hacer este pago). En ambos casos, es necesario tener a mano los datos de tu Patrocinador: Nombre e identificación de Herbalife Nutrition (ID).

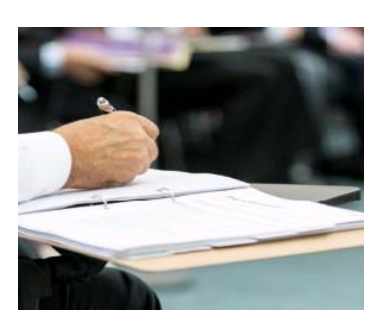

Es preciso que Herbalife Nutrition reciba tu Solicitud de Membresía física y firmada en original en un plazo máximo de 90 días. Podrás enviarla a nuestros centros de Venta.

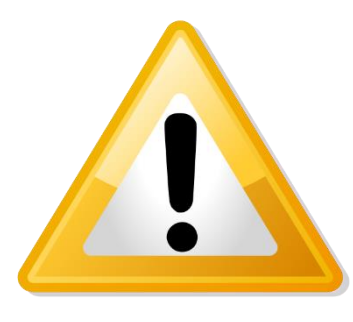

En caso de que Herbalife Nutrition no reciba dentro el plazo la Solicitud firmada en original, la Membresía podría ser suspendida temporalmente junto con los privilegios de compra.

¡Nos alegra que te sumes a nuestro propósito de hacer un Mundo más Saludable y Feliz!

¡Bienvenido a Herbalife Nutrition! Sigue estos sencillos pasos para completar tu Solicitud de Membresía en línea.

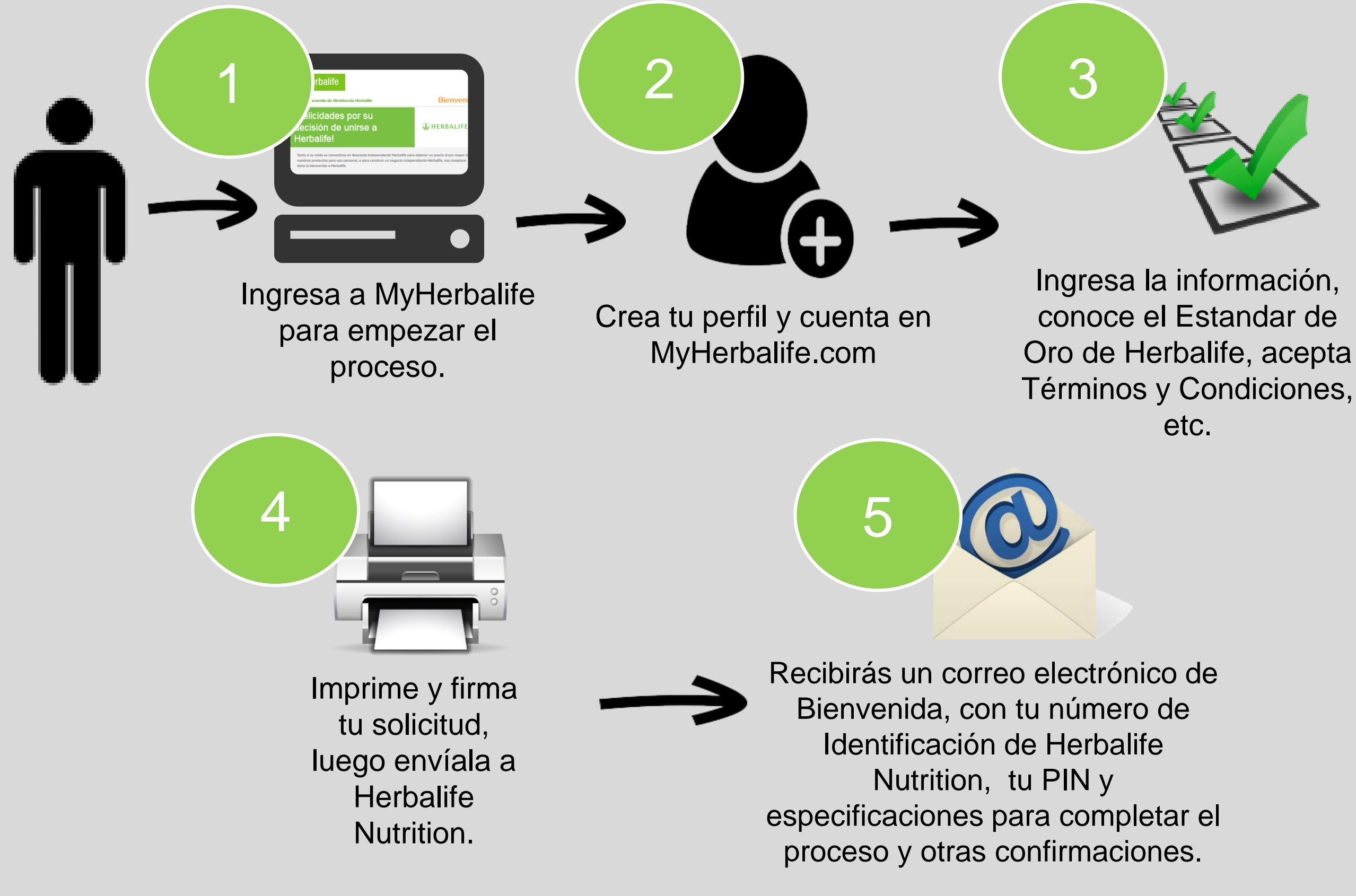

![](_page_1_Picture_10.jpeg)

La solicitud y acuerdo de membresía queda activa inmediatamente culminas tu registra en línea y puedes comenzar a desarrollar tu negocio independiente.

Toma nota de la información que registras en tu cuenta. La usarás para el ingreso a MyHerbalife.

![](_page_1_Picture_13.jpeg)

## Conviértete en Distribuidor Independiente de Herbalife Nutrition en línea: 1 Ingresa a MyHerbalife.com:

## Ingresa a <u>www.MyHerbalife.com</u> y selecciona tu país de residencia.

![](_page_2_Figure_2.jpeg)

Es importante que selecciones el país de tu residencia permanente

![](_page_2_Picture_4.jpeg)

Luego haz clic en «Aplica en línea» para comenzar a completar tu Solicitud de Membresía.

### Conviértete en Distribuidor Independiente de Herbalife Nutrition en línea: Crea tu perfil y cuenta en MyHerbalife.com 2

Diligencia cada campo para crear tu perfil y cuenta en la página de Herbalife Nutrition

» Ingresa y confirma un correo electrónico personal que se encuentre activo.

» La contraseña que elijas debe tener 8 caracteres de longitud con al menos un número y un símbolo.

» Lee los términos y condiciones y nuestra política de privacidad haciendo clic en los enlaces

más...

| Correo Electrónico* No tengo                                              | o dirección de corr |
|---------------------------------------------------------------------------|---------------------|
|                                                                           |                     |
|                                                                           |                     |
| Confirmar dirección de correo elec                                        | ctrónico:*          |
|                                                                           |                     |
|                                                                           |                     |
| Contraseña*                                                               | Mostra              |
|                                                                           |                     |
|                                                                           |                     |
| Tu contraseña debe tener 8 caracteres de                                  | Fuerza de cont      |
|                                                                           |                     |
| longitud con al menos un número y un                                      | corto               |
| longitud con al menos un número y un<br>símbolo.                          | corto               |
| longitud con al menos un número y un<br>símbolo.                          | corto               |
| longitud con al menos un número y un<br>símbolo.<br>Confirmar contraseña* | corto               |
| longitud con al menos un número y un<br>símbolo.<br>Confirmar contraseña* | corto               |

Crear una cuenta de Herbalife para acceder a tu cuenta en MyHerbalife, hacer pedidos y r contrasei traseña: Muy Creando una cuenta, estás de acuerdo con los Términos y Condiciones de uso y la Política de Privacidad de Herbalife. Crear una cuenta

![](_page_3_Picture_10.jpeg)

Recuerda: Para ingresar a MyHerbalife.com deberás colocar siempre tu correo electrónico y Contraseña.

### Distribuidores

Ordenar productos y más

Inicie sesión o cree una cuenta en línea.

» Haz clic en el botón azul "crear una cuenta"

![](_page_3_Picture_16.jpeg)

### Conviértete en Distribuidor Independiente de Herbalife Nutrition en línea:

![](_page_4_Figure_1.jpeg)

![](_page_4_Picture_2.jpeg)

3

## Lee y completa la información:

![](_page_4_Picture_6.jpeg)

Pide a tu patrocinador su número de identificación en Nutrition Herbalife escribe las tres primeras letras de su apellido y verifica el nombre que se muestra como patrocinador asignado.

Ingresa todos tus datos personales.

Recuerda que los campos con asterisco (\*) son indispensables para continuar tu registro

> Haz clic en el botón azul "Siguiente"

![](_page_4_Figure_11.jpeg)

### Conviértete en Distribuidor Independiente de Herbalife Nutrition en línea:

![](_page_5_Figure_1.jpeg)

![](_page_5_Picture_2.jpeg)

![](_page_5_Picture_3.jpeg)

![](_page_5_Figure_7.jpeg)

Escribe tu dirección de residencia, ciudad, departamento (región, provincia o municipio según tu país) y código postal.

![](_page_5_Picture_9.jpeg)

Registra tus números de teléfono de contacto.

Recuerda que los campos con asterisco (\*) son indispensables para continuar tu registro

Haz clic en el botón azul "Siguiente"

![](_page_5_Picture_14.jpeg)

## Conviértete en Distribuidor Independiente de Herbalife Nutrition en

línea:

![](_page_6_Picture_1.jpeg)

### Información de la cuenta

![](_page_6_Picture_3.jpeg)

Dirección de correo electrónico

@yopmail.com

Cancelar

Siguiente

Regístrate para recibir informes sobre los productos y servicios Herbalife, que incluyen promociones, noticias de productos, recetas y más.

para recibir informes sobre los Registrate productos y servicios Herbalife, que incluyen promociones, noticias de productos, recetas y más.

![](_page_6_Picture_8.jpeg)

## Lee y completa la información:

![](_page_6_Picture_10.jpeg)

Haz clic en el check de la casilla y recibe información de productos, recetas y mucho más.

Crea un número de identificación personal (PIN)

Confirmar Número de Identificación Personal (PIN)

"Siguiente"

- El PIN debe tener de 6 a 8 caracteres.
- No mas de 2 números/letras repetidos (aa1197bv)
- No mas de 3 números consecutivos (ascendentes o descendentes) (abc123bv)
- No caracteres especiales (@, !, ", #, \*)

El pin lo utilizaras cuando te contactes con nuestro call center.

![](_page_6_Figure_21.jpeg)

## Conviértete en Distribuidor Independiente de Herbalife Nutrition en línea

## Lee y completa la información:

Lee a detalle las Garantías del Estándar de Oro Herbalife Nutrition y Confirma que comprendes cada una marcando cada casilla con un check.

Para Herbalife Nutrition es vital que conozcas las garantías que hemos hecho pensando en ti.

### Garantías del Estándar de Oro

![](_page_7_Picture_5.jpeg)

No se requiere una compra mínima y hay un bajo costo de entrada.

La única compra requerida para convertirme en un Asociado Independiente Herbalife o participar en el negocio de Herbalife, es la compra del Paquete del Asociado de Herbalife. No se requieren compras de producto. Si elijo comprar producto, entiendo que mis compras no deben superar mis propias necesidades o las cantidades que soy capaz de revender en un tiempo razonable.

He leído y comprendido este mensaje

![](_page_7_Picture_9.jpeg)

## Una vez hayas leído y confirmado cada garantía haz clic en el botón azul "continuar"

Nosotros proporcionamos información clara, precisa y oportuna a los futuros Asociados Independientes relacionada con el potencial de ganancias

Las personas se unen a Herbalife por varias razones. Muchas simplemente quieren comprar productos Herbalife<sup>®</sup> con precio de mayorista. Otras quieren construir su propio negocio. Si mi objetivo es construir un negocio de Herbalife, yo entiendo que se requiere de esfuerzo y dedicación para tener éxito. Confirmo que no me baso en ninguna información o representación escrita u oral distinta a la publicada por Herbalife respecto de los resultados financieros que pudiera obtener.

He leído y comprendido este mensaje

![](_page_7_Picture_14.jpeg)

![](_page_7_Picture_15.jpeg)

Making the World Healthier and Happier

## Conviértete en Distribuidor Independiente de Herbalife Nutrition en línea: 3 Lee y completa la información:

Revisa y confirma todos los datos que ingresaste de tu información personal y de contacto.

Si adquiriste el kit de inicio con tu patrocinador, marca el check en la casilla y diligencia los datos; de lo contrario no marques la casilla y ten a la mano tu tarjeta de crédito finalmente haz clic en el botón "enviar"

### Kit de Inicio Herbalife Nutrition (HMP)

| Por favor marca la casilla si ya adquiriste tu Kit de<br>nicio Herbalife Nutrition por medio de tu<br>Patrocinador |                                                                                                    |
|----------------------------------------------------------------------------------------------------|----------------------------------------------------------------------------------------------------|
| No. de Identificación de la solicitud                                                                              |                                                                                                    |
|                                                                                                    |                                                                                                    |
| Código en línea                                                                                                    | <ul> <li>Between and the second second s</li></ul> |
|                                                                                                    | <ul> <li>2 Section 2012 Control 10 Control 2012 Control 2012 Contr</li></ul> |
| Cancelar Enviar                                                                                                    |                                                                                                    |

Si aún no tienes tu kit, podrás adquirirlo confirmando los datos de residencia o tu preferencia de retiro paga tu kit y Listo!.

| HMPDS247:                 | \$29.28 |
|---------------------------|---------|
| Cobros por envíoDS252:    | \$7.34  |
| Fondo de Mercadeo:_DS232: | \$0.55  |
| ImpuestosDS254:           | \$4.46  |
| Total del pedidoDS249:    | \$41.63 |

Importante: Tu pedido será enviado o retirado de acuerdo a tu petición. Si has seleccionado la opción de retiro, recuerda que de tu pedido debe ser retirado en un máximo de 10 días corridos del momento de su facturación. Si no fuera retirado para esa fecha, se procederá a la anulación, desarmado, reembolso del mismo.\_\_\_DS412

![](_page_8_Picture_9.jpeg)

### Información de pago

Por favor proporciona tu dirección de facturación e información de crédito, esta tarjeta será utilizada para la compra del HMP. Al finalizar el proceso de solicitud, tendrás una confirmación de tu compra la cual podrás Imprimir.\_\_DS248

Serás direccionado al portal de pagos, el proceso puede tardar unos minutos, por favor no cierres la ventana ni hagas clic sobre el botón de pagos más de una vez mientras el esperas el resultado de la transacción.\_\_DS251

Haz clic en "enviar" para hacer tu pedido y enviar tu solicitud.\_\_DS253

Cancelar\_\_\_DS3

Enviar\_\_\_DS60

Podrás adquirir tu Kit pagando con la tarjeta de crédito del banco de tu preferencia que maneje las franquicias Visa, MasterCard, American Express o Discover

### Haz clic en el botón azul "Enviar"

![](_page_8_Picture_18.jpeg)

![](_page_9_Picture_0.jpeg)

Ya ha sido registrada tu Solicitud de Membresía, haz clic en «Abrir e Imprimir tu Solicitud y Acuerdo de Membresía», luego imprímela y fírmala.

Si en este momento no puedes imprimir, recibirás también un correo electrónico con esta información para que puedas imprimirlo en otra oportunidad o desde otro equipo.

También puedes imprimir tu tarjeta de Identificación.

Una vez impresa y firmada, envía tu Solicitud sin demora a tu Centro de Ventas. Para así se completar el proceso de registro.

> Al finalizar presiona "VISITE MYHERBALIFE.COM", el sistema te llevará a nuestra página. En ella podrás conocer más de nuestros productos, Hacer pedidos, Participar de entrenamientos en línea y ¡Mucho más!

![](_page_9_Picture_10.jpeg)

![](_page_9_Picture_11.jpeg)

Conviértete en Distribuidor Independiente de Herbalife Nutrition en línea:

![](_page_10_Picture_1.jpeg)

### Ahora que eres Distribuidor Independiente, queremos darte una grata Bienvenida.

A tu correo electrónico llegará un mensaje confirmando tu registro, tu número de Identificación de Herbalife Nutrition y la clave pin que creaste en tu registro.

### **HERBALIFE** NUTRICIÓN

Solicitud de Membresía Asociado Independiente Herbalife

iFelicidades Pedro!

Haz dado el primer paso para convertirte en un Asociado Independiente Herbalife.

Te recordamos que para poder completar el proceso de tu registro y debido a requerimientos legales, es necesario que Herbalife reciba tu Solicitud y Acuerdo de Membresía impreso y firmado en original junto con la fotocopia de tu Cédula de Ciudadanía antes de transcurridos 7 días a partir de hoy.

### Envía estos documentos sin demora a:

HERBALIFE DEL ECUADOR S.A. Av. Galo Plaza Lasso (Av. 10 de Agosto) N52-107 y Capitán Ramón Borja Ouito, Ecuador

ID No: 098745627

iNo espere! Entrar en MyHerbalife.com usando su nombre de usuario y password: https://ec.myherbalife.com/

- Ordene en línea de manera fácil de los productos Herbalife®.
- Herramientas y capacitación de gran alcance para ayudarle a familiarizarse con la calidad y los beneficios de los productos Herbalife®.
- Las últimas noticias sobre entrenamiento, eventos y promociones de Herbalife
- iY mucho más!

Si usted no tiene usuario y contraseña. Haga click aquí Para crear una. Usted Necesitará su ID número de Membrecía y código PIN.

¡Bienvenido a la Familia Herbalife!

Imprime y conserva esta tarjeta.

### Tarjeta de registro Pedro Perez

Es un Asociado autorizado con

![](_page_10_Picture_22.jpeg)

Número de ID: 098745627

Fecha de Solicitud Order

Tarjeta de registro

![](_page_10_Picture_28.jpeg)

## Notificación y Bienvenida:

En ese mensaje también te informaremos cómo ingresar a www.MyHerbalife.com al igual que te compartiremos una copia de tu Solicitud y acuerdo de membresía y tu tarjeta de registro. Estas estarán listas para ser impresas y el Acuerdo de Membresía después de firmarlo podrás entregarlo en el centro de ventas de tu preferencia.

| 1 |
|---|
| 1 |
|   |
| 1 |
| 1 |
| 1 |
| 1 |
| 1 |
| 1 |
| 1 |
| 1 |
| 1 |
| 1 |
|   |
|   |
| 1 |
| 1 |
| 1 |
| 1 |
|   |
|   |
|   |
|   |
|   |
|   |
|   |
| 1 |
| 1 |
| 1 |
| 1 |
| 1 |
| 1 |
| 1 |
| 1 |
| 1 |
| 1 |
| 1 |
| 1 |
| 1 |
| 1 |
| 1 |
| 1 |
| 1 |
| 1 |
| 1 |
| 1 |
| 1 |
| 1 |
| 1 |
| 1 |
| 1 |
| 1 |
| 1 |
| 1 |
| 1 |
| 1 |
| 1 |
| 1 |
| 1 |
| 1 |
| 1 |
| 1 |
| 1 |
| 1 |
| 1 |
| 1 |
| 1 |
| 1 |
| 1 |
| 1 |
| 1 |
| 1 |
| 1 |
| 1 |
| 1 |
| 1 |
| 1 |
| 1 |
| 1 |
| 1 |
| 1 |
| 1 |
|   |
|   |
| 1 |
| 1 |
| 1 |
| 1 |
| 1 |
| 1 |
| 1 |
| 1 |
| ~ |
|   |
|   |
|   |
|   |
|   |
|   |
|   |
|   |

Si no visualizas este correo revisa la carpeta de correos no deseados y llévalo a tu inbox.

**Importante:** Si adquiriste tu Kit a través de la pagina recibirás un segundo correo con el detalle de tu pedido.

## Conoce cómo revisar tu Solicitud y Acuerdo de Membresía en MyHerbalife:

### Tu Solicitud siempre podrá revisarse en www.MyHerbalife.com, descargarse e imprimirse.

Para poder verla, debes ingresar a «Mi cuenta», «Detalles de mi membresía», y haz clic en «Ver/Descargar documento original de Solicitud».

![](_page_11_Picture_3.jpeg)

![](_page_11_Picture_4.jpeg)

![](_page_12_Picture_0.jpeg)

# Utiliza nuestra herramienta MyHerbalife.com a favor de tu negocio independiente.

Desde <u>www.MyHerbalife.com</u> podrás:

Realizar y hacer el seguimiento de tus pedidos. Consultar tu volumen y ganancias. Actualizar tus datos de contacto. Enterarte de novedades importantes para tu negocio independiente. • Administrar tus referidos. • Ingresar a Bizworks\*. Ver e imprimir tu Solicitud y Acuerdo de Membresía.

\*Algunos servicios de la herramienta Bizworks tienen costos adicionales.

![](_page_12_Picture_5.jpeg)